### **USER MANUAL**

8820-01xxxxx Rev. A00 F9K1115V2 Ok JL 1/21/13

TABLE OF CONTENTS

**Getting Started** What's in the Box Initial Setup Manually Set Up Your Internet Connection

#### **Additional Capabilities**

Adding Other USB Devices USB Print and Storage Manager Guest Access Media Server by myTwonky Content Filtering by Norton Intellistream QoS IPv6 Configuration

#### **Getting to Know Your Router**

Front Panel Back Panel

#### **Technical Details**

Technical Features System Requirements

#### **Using Your Router**

Enabling Auto Update on Your Router Updating the Router's Firmware via the Web Interface Resetting the Router Restoring your Router to Factory Default

#### Troubleshooting, Support, and Warranty

Troubleshooting Technical Support Belkin International, Inc., Limited 2-Year Product Warranty

**Regulatory Information** FCC Statement

## **Getting Started**

What's in the Box AC1750 DB Wi-Fi Dual-Band AC+ Gigabit Router

#### Ethernet cable (attached to router)

Power supply (attached to router)

#### Network information card (attached to router)

Quick Setup Guide

Initial Setup

Where to Place Your Router

For the best results, place the Router next to your modem in an open location, away from large metal objects and magnets such as those found in speakers. Raising the Router above floor level can improve the strength of your wireless signal.

### How to Set It Up Connect Your AC1750 DB Router

Turn off your modem by disconnecting its power supply. Some modems have a battery backup; this will need to be disconnected at this time as well. <please use image 1 from step 1 of the new welcome card p# 8820-01345 Rev A00>

Connect your Router to your modem using the cable (already attached).

<please use image 2 from step 1 of the new welcome card p# 8820-01345 Rev A00>

Power up your modem by plugging in its power supply. If your modem has a battery backup, it can be reconnected at this time; you may need to hold the reset button for 10 seconds.

Power up your Router by plugging in its power supply.

<please use image 3 from step 1 of the new welcome card p# 8820-01345 Rev A00>

## **Connect to Your Router**

Retrieve the network ID card from the foot of your new Belkin Router.

[Diagram of bottom of the router showing service card – can be obtained from "Tested QIG 2011 07 14.pdf" provided]

Can't find the card? The default network name and password are also printed on the foot of the Router.

Use your computer, tablet, or smartphone to connect to the wireless network shown on the network ID card.

For information on how to connect your wireless devices, please see the "Connect Your Wireless Devices" section on page 20.

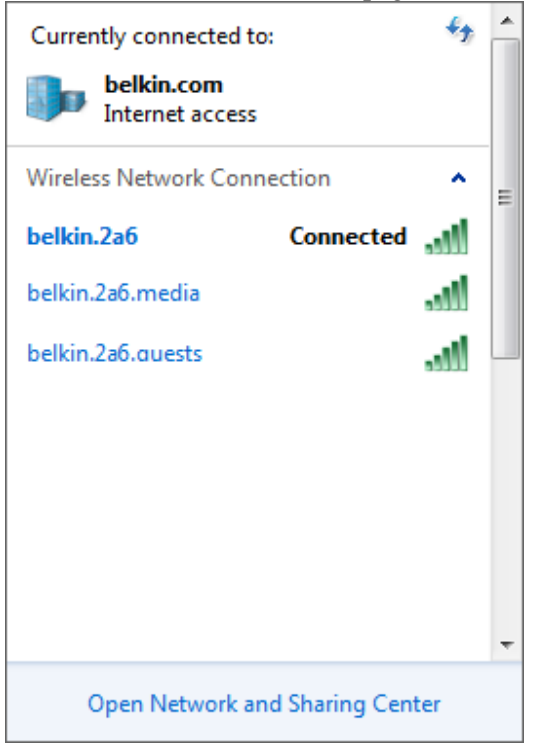

When requested, please enter the password (security key) provided on the card. When your device has connected to the Router, use a browser to visit <u>http://router/</u>. The router homepage will appear.

| $\leftrightarrow \Rightarrow \mathbf{C}$ router/ | /100-index.htm                                                                                                 |                                                                         |                                                | 2                                                                                                    |
|--------------------------------------------------|----------------------------------------------------------------------------------------------------|-------------------------------------------------------------------------|------------------------------------------------|----------------------------------------------------------------------------------------------------|
|                                                  | 📀 Welcome                                                                                                    | O Configure                                                             | ○ Register                                     | : belkin                                                                                                    |
|                                                  | Let's cc<br>You're connected to yo<br>Detect my o<br>If you're sure of your conn<br>Right now, we're displayin | connection<br>ection type, you can set it up<br>ig the pages in English | t talking with your Internet Service Provider. | A nearly automatic setup<br>First, we'll automatically check your wiring and<br>detect the type of connection you have with your<br>Internet Service Provider (ISP). There should be<br>very little for you to do. Then we'll make sure your<br>router' software is up-to-date. |
|                                                  |                                                                                                    |                                                                         |                                                | Copyright © 2012. Belkin, All Rights Reserved.                                                                                                    |

If the page does not load, then try visiting <u>http://192.168.2.1</u> to see the router homepage.

Click the "Detect my connection" button in green. (If you would rather set up the Router manually, click the "set it up manually" link and proceed to page 10.)

After several moments, your Router should automatically detect your Internet connection and restart. This can take anywhere from 30 seconds to 3 minutes depending on your connection type.

If your Router is unable to establish an Internet connection on its own, you may be asked to restart your modem or provide a username and password if your connection requires one. Follow the on-screen instructions provided.

| ← → X ③ 192.168.2.1/300-CheckingFirmware.htm                                                            | <u>ක</u> ්                                                                                                    |
|----------------------------------------------------------------------------------------------------|----------------------------------------------------------------------------------------------------|
| O Welcome                                                                                               | : belkin                                                                                                    |
| Checking for updates                                                                                    | Why do I need the latest firmware?<br>Firmware is the software your router uses to<br>implement network and security protocols.<br>Updates enhance the reliability and functionality<br>of your router, so it is good to make sure you<br>have the latest. |
| ← → C ③ 192.168.2.1/300-checkingfirmware.htm                                                            | Copyright © 2012. Belkin, All Rights Reserved.                                                                                                    |
| O Welcome                                                                                               | : telkin                                                                                                    |
| Downloading new firmware<br>We're getting the most recent version of our firmware<br>Download progress: | What is firmware?<br>Firmware is the software that runs your router.<br>We update firmware to improve your router's<br>performance, so it's good to make sure you have<br>the latest.                                                                      |
|                                                                                                    | Copyright © 2012. Belkin, All Rights Reserved.                                                                                                    |

Once your Router is online, it will determine if there is a firmware update available and offer to install it. Please allow up to 5 minutes for the firmware to update.

If there are no updates available, then setup will proceed.

| Get everything connected                                                                                                    | Why should I rename?                                                                       |
|----------------------------------------------------------------------------------------------------|--------------------------------------------------------------------------------------------|
| nuicker                                                                                                    | network from other devices. Unique network                                                 |
| quicker.                                                                                                    | names are easier to find and remember. If your<br>various wireless devices were previously |
| Siving your new router the same network name and password as your old one will help all of<br>our devices connect right away. | connected to a different router, using the same                                            |
| · · · · · · · · · · · · · · · · · · ·                                                                                         | having to tell them about a new one; they'll                                               |
| letwork Name:                                                                                                    | connect automatically.                                                                     |
| belkin.303                                                                                                    |                                                                                            |
| assword:                                                                                                    |                                                                                            |
| 6ed22696                                                                                                    |                                                                                            |
| vecurity Type:<br>MPA2 is the most secure.)<br>WPA2 •                                                                         |                                                                                            |
| 'our 5Ghz band will have the same name, but with ".media" added to the end.                                                   |                                                                                            |
| ou can change ans rate in you like.                                                                                           |                                                                                            |
| Save and Continue                                                                                                    |                                                                                            |

At the next screen you will be invited to change your network name and password. Re-using your previous network name (SSID) and password makes connecting your existing devices to the new router much easier.

If you decide to change these settings, then enter the new values and click "Save and Continue." (Note: The password must be at least 8 characters long.)

If you changed your network name and password, make note of it on the service card located on the foot of the Router. You will then have to connect to the new network.

| ← → C C router/450-YourNewNetwork.htm?t=13467926914                                               | 161                                                                        | <u>ک</u>                                                                                                    |
|---------------------------------------------------------------------------------------------------|----------------------------------------------------------------------------|----------------------------------------------------------------------------------------------------|
| O Welcome                                                                                         | O Register                                                                 | :                                                                                                    |
| Your changes have been saved.                                                                     |                                                                            |                                                                                                    |
| Here is your r<br>name and pas<br>If you've used your old network name and p<br>reconnecting now. | new network<br>ssword<br>assword, your existing wireless devices should be | Connecting to your new network<br>If you used your prior network name and<br>password, most of your wireless devices<br>reconnect automatically the next time you start<br>them up. Others will need you to re-select your<br>network, and will connect automatically after<br>that. There are instructions for Windows, OS X,<br>iOS, and Android in your Quick Install Guide. |
| Password: 4ed72626                                                                                |                                                                            | $\checkmark$                                                                                                    |
| Your 5Ghz band has the same name, but with                                                        | th ".media" added to the end.                                              |                                                                                                    |
| Your router came with a slip of paper on the bott<br>way its always there when you need it.       | om with a place to write your new network name. This                       |                                                                                                    |
| Great, what's next?                                                                               |                                                                            |                                                                                                    |
|                                                                                                   |                                                                            | Copyright © 2012. Belkin, All Rights Reserved.                                                                                                    |

Please take this opportunity to register your Router. This will help technical support if there is a problem with your Router.

| © 192.168.2.1/500-Registration.htm                                                                                                    |                                                                                                    |
|----------------------------------------------------------------------------------------------------|----------------------------------------------------------------------------------------------------|
| ○ Welcome O Configure                                                                                                    | :                                                                                                    |
| Let's register your router.<br>Registration is quick, but it can save you lots of time on the phone if you should ever need to give customer support a call. | Why register?<br>Knowing a little bit about you can help us help<br>you more quickly should the need arise. |
| First Name:                                                                                                    |                                                                                                    |
| Last Name:                                                                                                    |                                                                                                    |
| Phone Number:<br>(We won't have to ask if you call.)                                                                                                    |                                                                                                    |
| Email Address:<br>(Saves time if you call.)                                                                                                    |                                                                                                    |
| Country:                                                                                                    |                                                                                                    |
| Send me occasional Belkin news and updates                                                                                                    |                                                                                                    |
| Complete Registration Register Later »                                                                                                    |                                                                                                    |

Simply complete each of the required fields and click "Complete Registration." If you don't want to register right now, click "Register Later" to proceed.

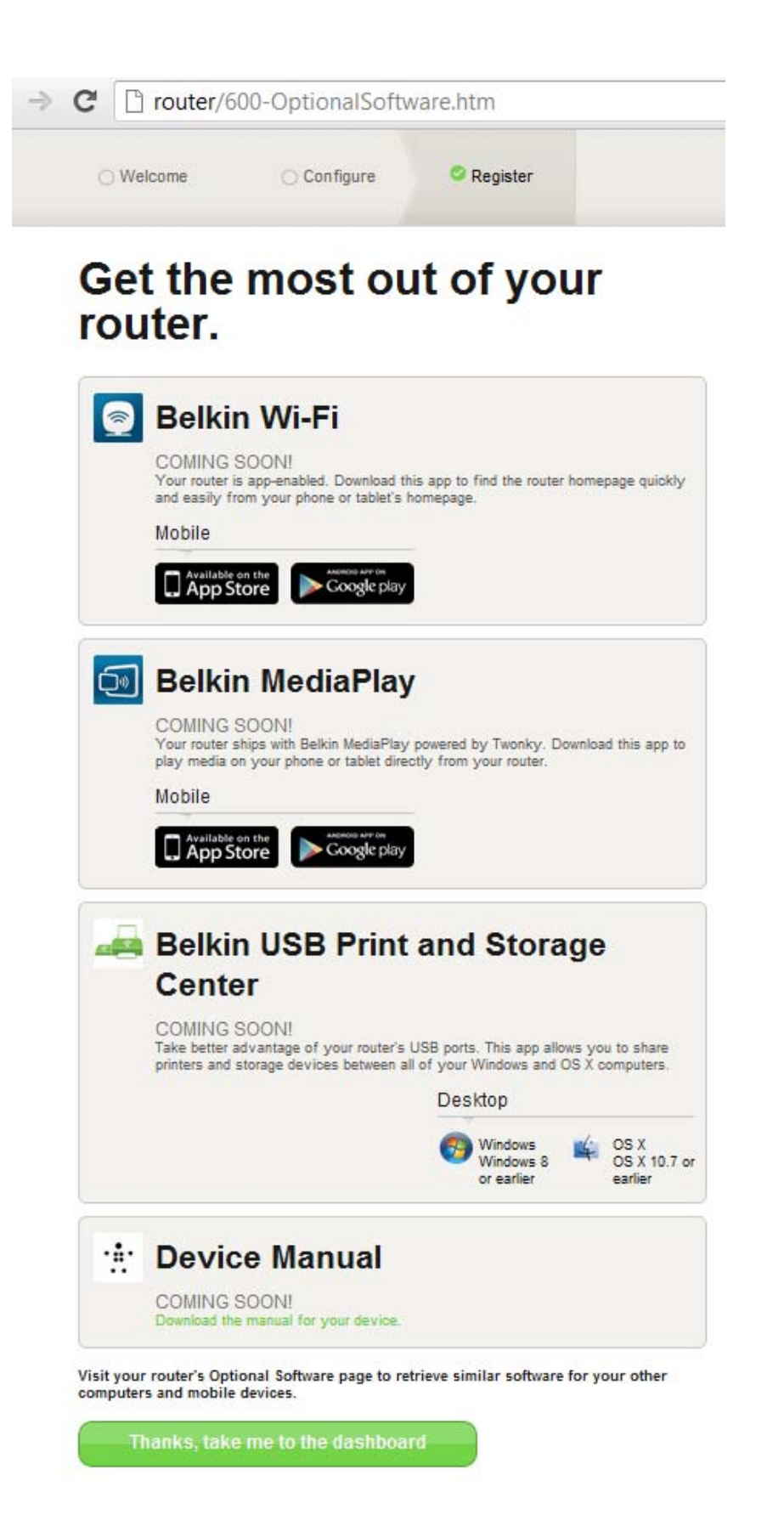

At the next screen you can download optional software that was bundled with your Router.

This screen shows you optional software that is available for your Router, such as the USB software to allow you to print through the Router's USB port. If you wish to download and install any of these software programs, simply click on the button appropriate for your device.

| belkin.276<br>Password: 4ed72626                      | Online                                     |                                     |                                                                                              |
|-------------------------------------------------------|--------------------------------------------|-------------------------------------|----------------------------------------------------------------------------------------------|
| A little more                                         | oomph.                                     |                                     |                                                                                              |
| You can squeeze more pe<br>involves running a speed t | rformance out of your Internet co<br>test. | nnection by setting up Intellistrea | m. This                                                                                      |
| Set Up Intellistre                                    | am Maybe Late                              | r                                   |                                                                                              |
|                                                       |                                            |                                     |                                                                                              |
|                                                       | Ø                                          |                                     | 53                                                                                           |
| W                                                     | /ebsite Filter                             |                                     | Media Server                                                                                 |
| *                                                     |                                            |                                     | <b>D</b>                                                                                     |
| Connected De                                          | evices                                     | Guest Access                        | Optional Software                                                                            |
| Advanced Settir                                       | ngs                                        |                                     |                                                                                              |
| LAN Settings                                          | WAN Settings                               | IPV6                                | WiFi                                                                                         |
| Local Network Settings<br>Connected Devices           | ISP Connection Type<br>DNS<br>MAC Address  | IPv6 Connection                     | Network Name<br>Security<br>Wi-Fi Protected Setup<br>Guest Access<br>Lise as an Access Point |

When finished installing optional software, click "Thanks, take me to the dashboard."

Congratulations! You are now at your Router's dashboard. Your Router is set up and ready to use.

**Using the WPS Button** 

- 1) Start WPS Push Button Connection (WPS PBC) on your computer or other Wi-Fi device that you would like to connect wirelessly to your Router. Often there will be a button for this purpose in software that came with the device, or a physical "WPS," "PBC," or "Security" button on the device itself.
- 2) Within two minutes, press the WPS button on your Router and hold for two seconds.

The WPS light (small light above WPS button) will blink blue while it listens for your Wi-Fi device. Once a connection is established, the light will turn blue and then go out. If a connection is not established, the light will blink amber. You may repeat the process to try again.

You can repeat this process for each WPS-enabled device you'd like to add to your network.

## Manually Set Up Your Internet Connection

Use a browser to visit http://router/. You can also try visiting http://192.168.2.1/. The Router's Welcome page should appear.

| ○ Welcome Configure O Register          | •                                                                                             | ' belkin                        |
|-----------------------------------------|-----------------------------------------------------------------------------------------------|---------------------------------|
| What type of connect<br>you setting up? | Connection Types<br>Dynamic — These connection<br>most cable and fiber ISPs and<br>providers. | ns are common for<br>I some DSL |
| My connection type is a:                | PPPoE and PPTP — These c                                                                      | onnections require              |
| Dynamic connection                      | Static — These require custo     are unique to each user                                      | m parameters that               |
| PPPoE DSL connection                    | >>>                                                                                           |                                 |
| PPTP DSL connection                     | »                                                                                             |                                 |
| Static connection                       | <b>»</b>                                                                                      |                                 |
| 'm not sure what my connection type is: |                                                                                               |                                 |
| Try automatic again                     | »                                                                                             |                                 |
|                                         |                                                                                               |                                 |
|                                         |                                                                                               |                                 |
|                                         |                                                                                               |                                 |
|                                         | Copyright © 2012. Belkin                                                                      | n, All Rights Reserved          |

Click the "Set it up manually" link. Please select the type of connection your ISP

If the selected connection type requires additional information (such as an ISP username and password), the system will ask you for it.

At the next screen you will be invited to change your network name and password. Reusing your previous network name (SSID) and password makes connecting your existing devices to the new router much easier.

| ○ Welcome Configure Register                                                                                                    | :".' belkin                                                                                                    |
|----------------------------------------------------------------------------------------------------|----------------------------------------------------------------------------------------------------|
| Get everything connected quicker.                                                                                                    | Why should I rename?<br>This is what you'll see when you search for your<br>network from other devices. Unique network<br>names are easier to find and remember. If your<br>various wireless devices were previously<br>connected to a different router, using the same<br>network name and password here will mean not<br>having to tell them about a new one; they'll |
| Network Name:                                                                                                    | connect automatically.                                                                                                    |
| belkin.303                                                                                                    |                                                                                                    |
| Password:                                                                                                    |                                                                                                    |
| 6ed22696                                                                                                    |                                                                                                    |
| Security Type:<br>(WPA2 is the most secure.)<br>WPA2<br>Your 5Ghz band will have the same name, but with ".media" added to the end.<br>You can change this later if you like. |                                                                                                    |
| Save and Continue                                                                                                    |                                                                                                    |

If you decide to change these settings, then enter the new values and click "Save and Continue." (Note: The password must be at least 8 characters long.)

If you changed your network name and password, make note of it on the service card located on the foot of the Router. You will then have to connect to the new network. Please refer to page 20 to do this.

| ○ Welcome                                                                                                    | Configure                                                                                                 | O Register                                                                     | : belki                                                                                                    |
|----------------------------------------------------------------------------------------------------|----------------------------------------------------------------------------------------------------|--------------------------------------------------------------------------------|----------------------------------------------------------------------------------------------------|
| Your changes hav                                                                                                    | ve been saved.                                                                                            |                                                                                |                                                                                                    |
| Here<br>name                                                                                                    | is your n<br>and pas<br>ur old network name and par<br>v.                                                 | ew network<br>sword                                                            | Connecting to your new network<br>If you used your prior network name and<br>password, most of your wireless devices<br>reconnect automatically the next time you start<br>them up. Others will need you to re-select your<br>network, and will connect automatically after<br>that. There are instructions for Windows, OS X,<br>iOS, and Android in your Quick Install Guide. |
| Name: belkin.<br>Password: 4e                                                                                                    | .276<br>d72626                                                                                            |                                                                                |                                                                                                    |
| Your 5Ghz band h<br>Your router came w<br>way its always then<br>Great, v                                                                                                    | nas the same name, but with<br>with a slip of paper on the bottor<br>re when you need it.<br>what's next? | ".media" added to the end.<br>m with a place to write your new network name. T | ĥis                                                                                                    |
|                                                                                                    |                                                                                                    |                                                                                |                                                                                                    |
| Creat w                                                                                                    | hat's part                                                                                                | -9,,                                                                           | Copyright © 2012. Belkin, All Rights Reserv.                                                                                                    |
| Great, w                                                                                                    | hat's next                                                                                                | t?"                                                                            | Copyright © 2012. Belkin, All Rights Reserv                                                                                                    |
| 'Great, w<br>192.168.2.1/500-Registra                                                                                                    | hat's next                                                                                                | t?"                                                                            | Copyright © 2012. Belkin, All Rights Reserv                                                                                                    |
| *Great, w<br>192.168.2.1/500-Registra                                                                                                    | that's next                                                                                               | €?"                                                                            | Copyright © 2012. Belkin, All Rights Reserv                                                                                                    |
| 'Great, w<br>192.168.2.1/500-Registra<br>Welcome<br>Let's re                                                                                                    | that's next                                                                                               | € ?''<br>© Register<br>Our router.<br>I time on the phone if you should ever n | Copyright © 2012. Belkin, All Rights Reserv                                                                                                    |
| *Great, w<br>192.168.2.1/500-Registra<br>Welcome<br>Legistration is quick, b<br>ive customer support a<br>irst Name:                                                                                                    | that's next                                                                                               | Register Our router. Itime on the phone if you should ever n                   | eed to                                                                                                    |
| *Great, w<br>192.168.2.1/500-Registra<br>Welcome<br>Let's re<br>tegistration is quick, b<br>ive customer support a<br>irst Name:<br>ast Name:                                                                                                    | that's next                                                                                               | Register Our router. It time on the phone if you should ever n                 | eed to                                                                                                    |
| *Great, w<br>192.168.2.1/500-Registra<br>Welcome<br>Let's re<br>Registration is quick, b<br>jive customer support a<br>First Name:<br>                                                                                                    | that's next                                                                                               | Register Our router. f time on the phone if you should ever n                  | eed to                                                                                                    |
| *Great, w<br>192.168.2.1/500-Registra<br>Welcome<br>Let's re<br>Registration is quick, b<br>jive customer support a<br>First Name:<br>Last Name:<br>Phone Number:<br>We won't have to ask if you cal<br>Smail Address:<br>Baves time If you call.) | that's next                                                                                               | Register Our router. f time on the phone if you should ever n                  | eed to                                                                                                    |

Please take this opportunity to register your Router. This will help technical support if there is a problem with your Router.

Simply complete each of the required fields and click "Complete Registration." If you don't want to register right now, click "Register Later" to proceed.

At the next screen you can download optional software that was bundled with your Router.

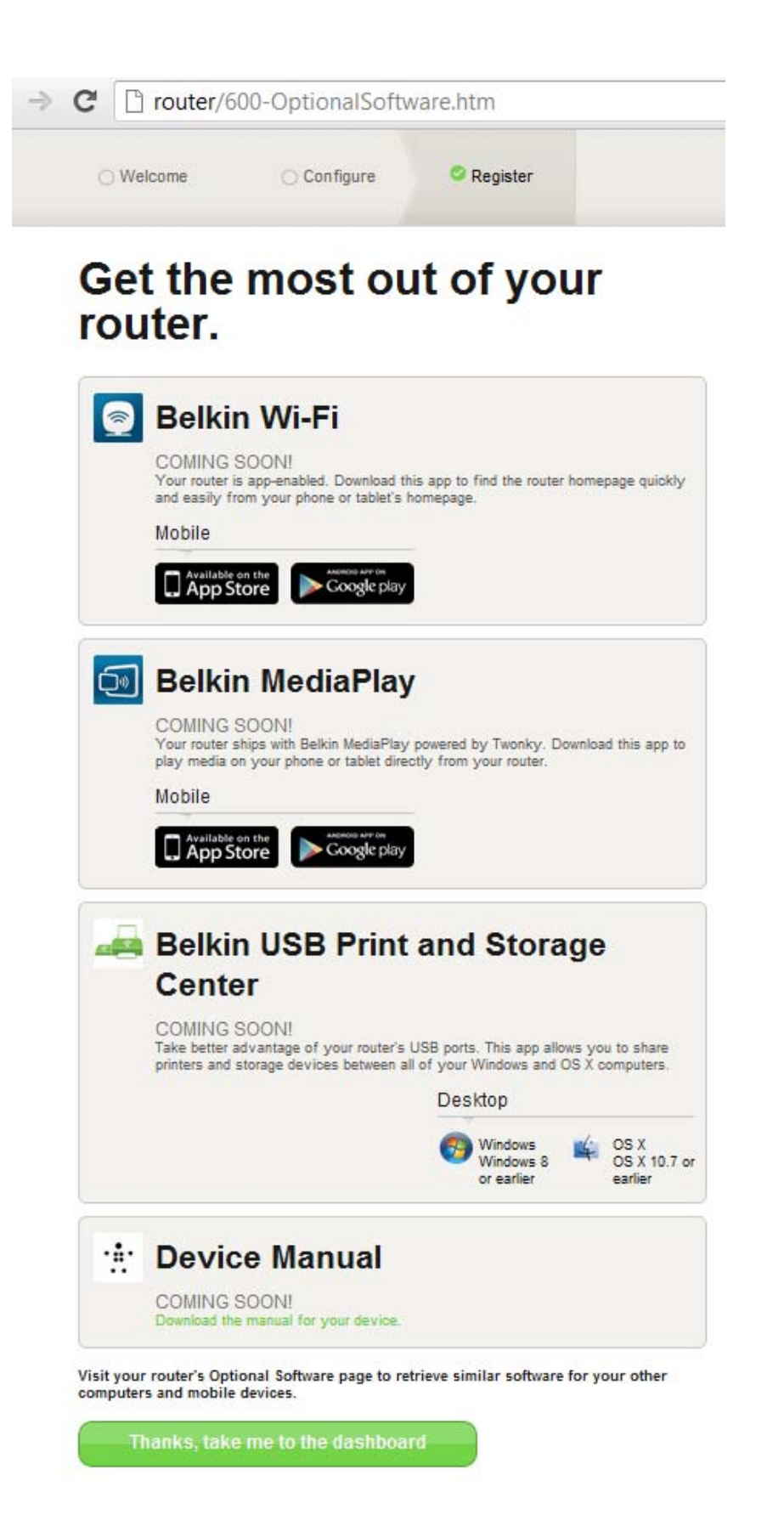

This screen shows you optional software that is available for your Router, such as the USB software to allow you to print through the Router's USB port. If you wish to download and install any of these software programs, simply click on the button appropriate for your device.

When finished installing optional software, click "Thanks, take me to the dashboard."

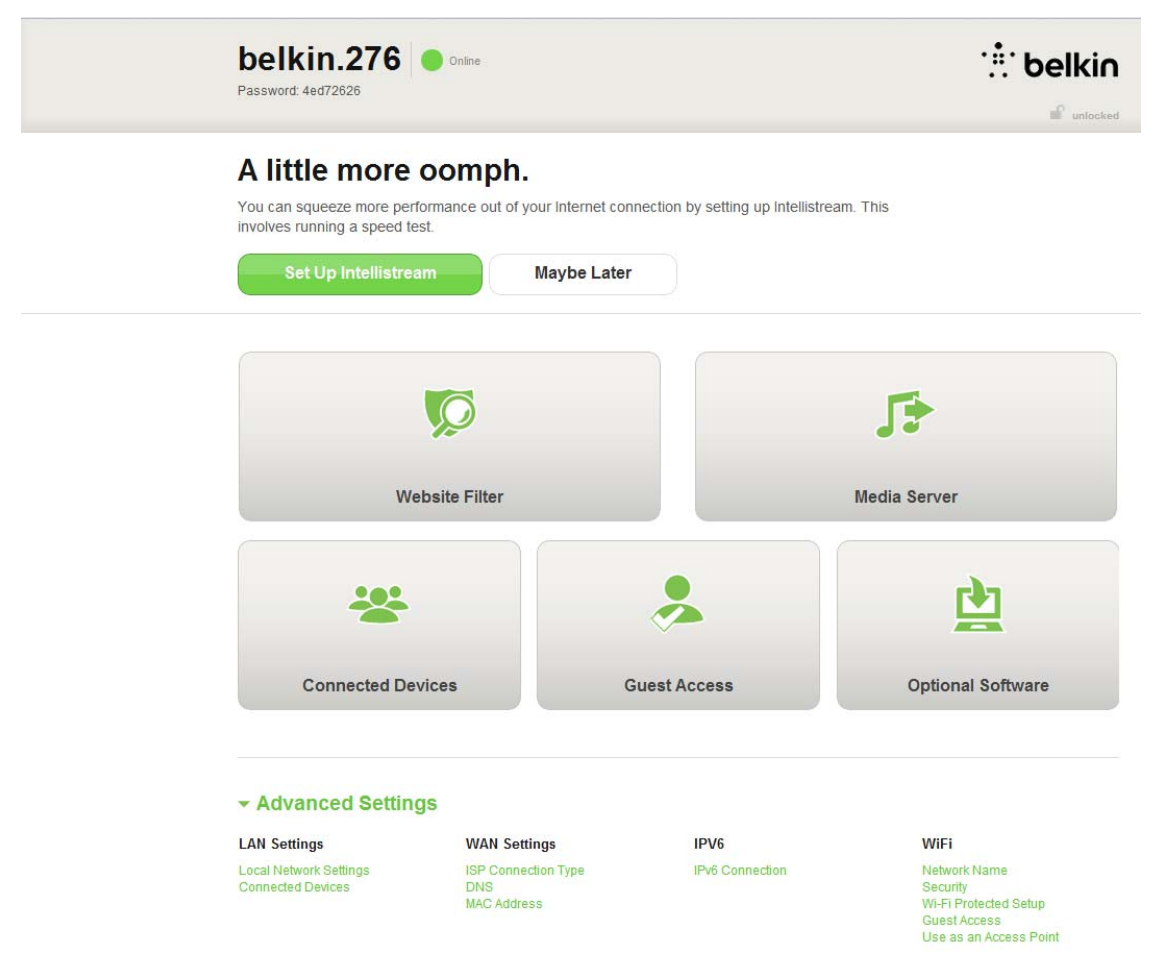

Congratulations! You are now at your Router's dashboard. Your Router is now set up and ready to use.

The status of your Internet connection is shown in the upper left corner of the Router's homepage.

If it does not say "Online," troubleshooting information will be displayed.

| ✓ Advanced Settings                         |                                                |                                                                                                    |                                                                                                    |  |  |
|---------------------------------------------|------------------------------------------------|----------------------------------------------------------------------------------------------------|----------------------------------------------------------------------------------------------------|--|--|
| LAN Settings                                | WAN Settings                                   | IPV6                                                                                                    | WiFi                                                                                                    |  |  |
| Local Network Settings<br>Connected Devices | ISP Connection Type<br>DNS<br>MAC Address      | IPv6 Connection                                                                                          | Network Name<br>Security<br>Wi-Fi Protected Setup<br>Guest Access<br>Use as an Access Point                                                                                |  |  |
| Parental Controls                           | Media                                          | Firewall                                                                                                 | Utilities                                                                                                    |  |  |
| Website Filter                              | Intellistream<br>Traffic Chart<br>Media Server | Firewall<br>Port Forwarding<br>MAC Address Filtering<br>DMZ<br>DDNS<br>WAN Ping Blocking<br>Security Log | Restart Router<br>Restore Factory Defaults<br>Save/Backup Settings<br>Restore Previous Settings<br>Firmware Update<br>System Settings<br>Self-Healing<br>Optional Software |  |  |

# Manually Configuring Your Router's Internet from the Dashboard

To set up your ISP connection manually, select "ISP Connection Type" from the list under the header "WAN Settings."

### **Dynamic Connection**

Cable and fiber customers generally require a dynamic connection. Some DSL customers require a PPPoE connection. Let's try dynamic first. Select "Dynamic" from the menu that appears and press "Next."

|                       | Connection Type                                                                                                    | DNS                                                     | MAC Address                                                                                                    |                                                                                                    |
|-----------------------|----------------------------------------------------------------------------------------------------|---------------------------------------------------------|----------------------------------------------------------------------------------------------------|----------------------------------------------------------------------------------------------------|
|                       |                                                                                                    |                                                         |                                                                                                    | What are WAN Settings?<br>Select connection type:                                                                                                    |
| •                     | <ul> <li>Dynamic</li> <li>A Dynamic type of co<br/>a dynamic connection</li> <li>Static</li> </ul>                                                                                                    | nnection is th<br>1. If you have                        | e most common. If you use a cable modem, then most likely you will have<br>a cable modem or you are not sure of your connection type, use this.    |                                                                                                    |
|                       | A Static IP address co<br>an IP address that ne                                                                                                    | onnection typ<br>ver changes.                           | e is less common than others. Use this selection only if your ISP gave you                                                                         |                                                                                                    |
|                       | If you use a DSL mod<br>PPPoE. Use this con                                                                                                    | lem and/or yc<br>nection type.                          | ur ISP gave you a User Name and Password, then your connection type is                                                                             |                                                                                                    |
| 0                     | <ul> <li>PPTP         [European Countries (<br/>specifically told you the section)     </li> </ul>                                                                                                    | Only]. This ty<br>hat you use F                         | pe of connection is most common in European countries. If your ISP has<br>PTP and has supplied you with the proper PPTP information, then use this |                                                                                                    |
|                       |                                                                                                    |                                                         |                                                                                                    |                                                                                                    |
| 0                     | Deption.<br>Telstra BigPond<br>Use this option for Big                                                                                                    | gpond Cable :                                           | and OptusNet Cable connections only.                                                                                                    |                                                                                                    |
| •                     | Deprint.<br>Delstra BigPond<br>Use this option for Big<br>Next<br>Back to Dachboard                                                                                                    | gpond Cable :                                           | ind OptusNet Cable connections only.                                                                                                    |                                                                                                    |
| •                     | Diplom.<br>Telstra BigPond<br>Use this option for Big<br>Next<br>— Back to Dashboard<br>Connection Type                                                                                                    | gpond Cable a                                           | ING OptusNet Cable connections only.                                                                                                    |                                                                                                    |
| -                     | Digital BigPond Use this option for Big Next Back to Dashboard Connection Type Back to Connection T                                                                                                    | gpond Cable :<br>DNS                                    | Ind OptusNet Cable connections only.                                                                                                    | Dynamic                                                                                                    |
| •<br>•<br>•           | Destra BigPond Use this option for Big Next      Back to Dashboard Connection Type      Back to Connection 7 Fo enter your Dynamic 1                                                                                                    | gpond Cable :<br>DNS<br>Type<br>IP settings, t          | IND OptusNet Cable connections only.  MAC Address  ype in your information below and click "Save".                                                 | <b>Dynamic</b><br>A Dynamic type of connection is the most<br>common. If you use a cable modem, then most                                                                                                    |
| ÷                     | Distra BigPond Use this option for Big Next      Back to Dashboard Connection Type      Back to Connection T     fo enter your Dynamic I                                                                                                    | ppond Cable :<br>DNS<br>Type<br>IP settings, t          | MAC Address ype in your information below and click "Save".                                                                                        | Dynamic<br>A Dynamic type of connection is the most<br>common. If you use a cable modem, then most<br>likely you will have a dynamic connection. If yo<br>have a cable modem or you are not sure of yo<br>connection type, use this.   |
| ÷<br>T<br>H<br>L<br>C | Depring BigPond     Use this option for Big     Next     Destra BigPond     Use this option for Big     Next     Descharge to Dashboard     Connection Type     Back to Connection T     To enter your Dynamic I     Host Name @     Connect WAN MAC Add | ppond Cable :<br>DNS<br>Type<br>IP settings, t<br>dress | IND OptusNet Cable connections only.                                                                                                    | Dynamic<br>A Dynamic type of connection is the most<br>common. If you use a cable modem, then most<br>likely you will have a dynamic connection. If you<br>have a cable modem or you are not sure of you<br>connection type, use this. |

A host name is generally not required. Hit "Save." The Router will restart.

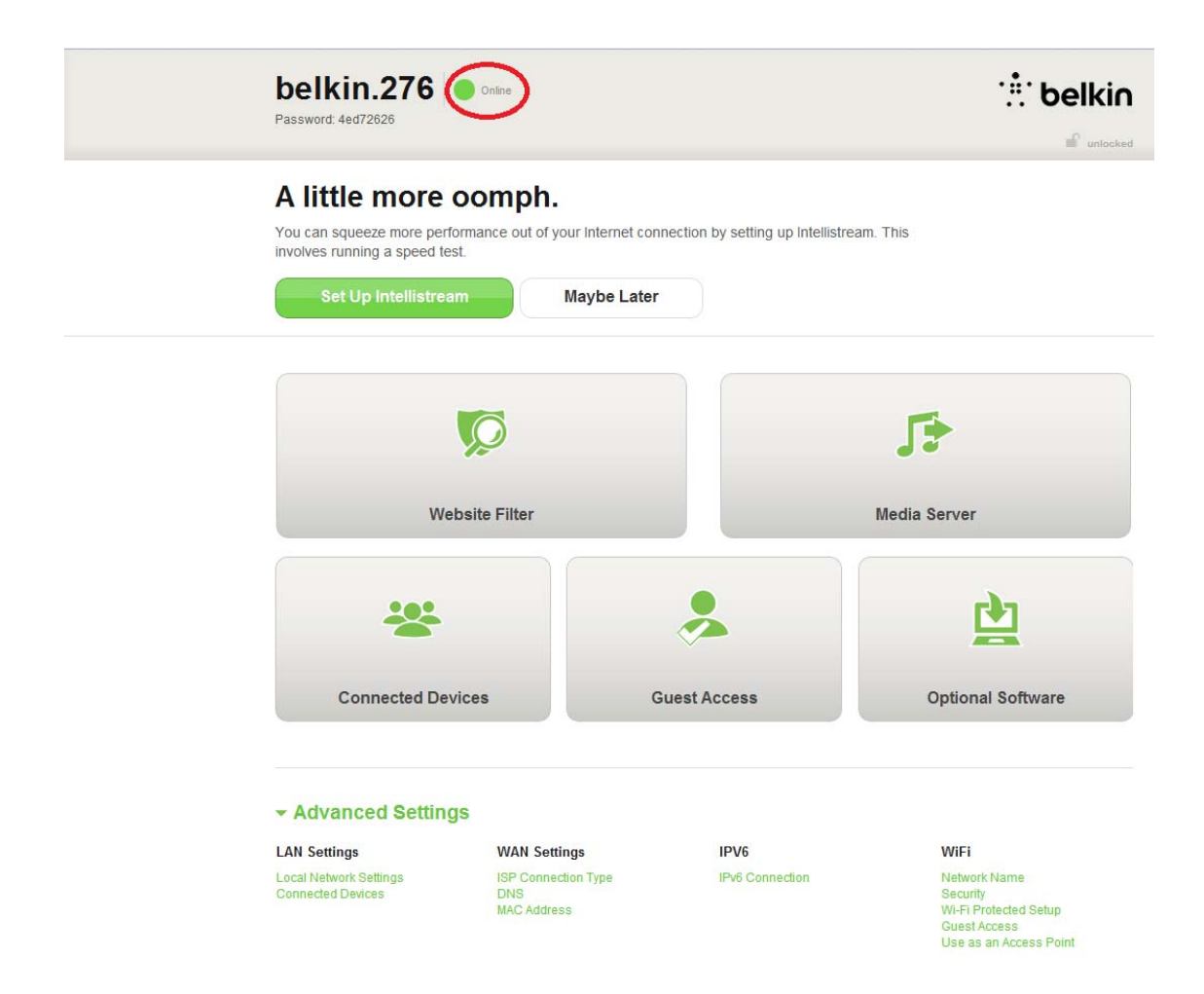

If after a few minutes your Internet Status says "Online," you're done! You can surf the Internet.

## If these steps do not work, try restarting your modem and repeating the process.

If not, we'll try a PPPoE connection next.

### **PPPoE Connection**

Some DSL customers require a PPPoE connection. Select PPPoE this time and press "Next."

|   |                       |              |                              |                                                  | What are WAN Settings?<br>Select connection type: |
|---|-----------------------|--------------|------------------------------|--------------------------------------------------|---------------------------------------------------|
| 0 | Dynamic               |              |                              |                                                  |                                                   |
|   | A Dynamic type of c   | onnection is | the most common. If you us   | a cable modem, then most likely you will have    |                                                   |
| 0 | Static                | n. If you na | le a cable modern or you are | ot sure of your connection type, use this.       |                                                   |
|   | A Static IP address   | connection   | ype is less common than oth  | rs. Use this selection only if your ISP gave you |                                                   |
|   | an IP address that n  | ever change  | S.                           |                                                  |                                                   |
|   | If you use a DSL mo   | dem and/or   | vour ISP gave vou a User Na  | e and Password, then your connection type is     |                                                   |
|   | PPPoE. Use this co    | nnection typ | le.                          | io una r abbienta, men your connection type io   |                                                   |
| 0 | PPTP                  |              |                              |                                                  |                                                   |
|   | [European Countries   | Only]. This  | type of connection is most o | mmon in European countries. If your ISP has      |                                                   |
|   | option.               | that you us  | FFIF and has supplied you    | with the proper PPTP information, then use this  |                                                   |
| 0 | Telstra BigPond       |              |                              |                                                  |                                                   |
|   | Use this option for B | igpond Cab   | e and OptusNet Cable conne   | tions only.                                      |                                                   |
|   |                       |              |                              |                                                  |                                                   |
|   |                       |              |                              |                                                  |                                                   |

Enter the username and password supplied by your Internet provider and click "Save." Ignore the other fields unless required by your ISP. The Router will restart.

| ← Back to Connection Type                                                      | PPPoE Settings                                                                                       |
|--------------------------------------------------------------------------------|----------------------------------------------------------------------------------------------------|
| To enter your PPPoE settings, type in your information below and click "Save". | name and password from your ISP in the space                                                         |
| User Name                                                                      | provided. If you do not have a service name or                                                       |
|                                                                                | not know it, leave the "Service Name" field blank<br>After you have typed in your information, click |
| Password                                                                       | "Save". After you save, the status indicator will                                                    |
|                                                                                | read "Online" if your router is set up properly.                                                     |
| Retype Password                                                                |                                                                                                    |
|                                                                                |                                                                                                    |
| Service Name (Optional)                                                        |                                                                                                    |
|                                                                                |                                                                                                    |
| IP assigned by ISP                                                             |                                                                                                    |
| Yes                                                                            |                                                                                                    |
| MTU (500-1500) 😳                                                               |                                                                                                    |
| 1454                                                                           |                                                                                                    |
| Disconnect after                                                               |                                                                                                    |
| E                                                                              |                                                                                                    |
| 5                                                                              |                                                                                                    |

If after a few minutes your Internet Status says "Connected," you're done! You can surf the Internet.

| belkin.276<br>Password: 4ed72626                                       | Online                                              |                                       |                                                                   |
|------------------------------------------------------------------------|-----------------------------------------------------|---------------------------------------|-------------------------------------------------------------------|
| A little more<br>You can squeeze more pe<br>involves running a speed t | oomph.<br>rformance out of your internet co<br>est. | onnection by setting up Intellistrear | m. This                                                           |
|                                                                        |                                                     |                                       |                                                                   |
| w                                                                      | lebsite Filter                                      |                                       | Media Server                                                      |
| **                                                                     |                                                     | *                                     | <b>D</b>                                                          |
| Connected De                                                           | evices                                              | Guest Access                          | Optional Software                                                 |
| - Advanced Settin                                                      | igs                                                 |                                       |                                                                   |
| LAN Settings                                                           | WAN Settings                                        | IPV6                                  | WiFi                                                              |
| Local Network Settings<br>Connected Devices                            | ISP Connection Type<br>DNS<br>MAC Address           | IPv6 Connection                       | Network Name<br>Security<br>Wi-Fi Protected Setup<br>Guest Access |

## If these steps do not work, try restarting your modem and repeating the process.

### **Connect Your Wireless Devices**

#### iOS <Add iOS icon from welcome card>

(iPhone, iPad, and iPod touch)

1. Open the Settings app and select the Wi-Fi menu item.

2. Select your wireless network from the list that appears there. If asked to do so, enter the network password.

#### Mac OS® X <add Mac icon from welcome card>

Your Mac® provides a menu of available wireless networks at the right end of the menu bar.

1. Click on the icon showing wireless waves.

2. Select your wireless network from the list that appears there. If asked to do so, enter the network password.

#### Android<sup>™</sup> <add android icon from welcome card>

(phones and tablets)

1. Open the Settings app and select Wireless and Network.

2. From there, select Wi-Fi to see the list of available networks.

3. Select your wireless network from the list. If asked to do so, enter your network password

#### Windows® 7 <add win7 icon from welcome card>

Your computer provides a menu of available wireless networks at the right end of the task bar.

1. Left-click on the icon that looks like signal strength bars.

2. Select your wireless network from the list. If asked, enter your network password (network key).

#### Windows Vista® and Windows XP

Your device provides a menu of available wireless networks at the right end of the task bar.

- 1. Right-click on the icon that shows a computer with wireless waves (XP) or two computers (Windows Vista).
- 2. Choose "View Available Wireless Networks (XP)" or "Connect to a network (Vista)" from the menu.

3. Select your wireless network from the list. If asked, enter your network password (network key).

## Additional Capabilities

Adding USB Devices

#### [USB INVITATION DIAGRAM (TBD)]

#### Adding a Drive

You can share a USB hard drive or flash drive to your network via your Router's USB port. Once connected, you can share files and music with other computers and devices within your network.

Plug your USB hard drive into the USB port on the back of your Router.

You can manually check the status of your shared drive by visiting the USB Print and Storage Manager. If you have difficulty sharing a drive on your network, please see the "Troubleshooting" section of this manual.

A few USB hard disks require more power than the Router's USB port provides. In these cases, you may notice the drive failing to come on or remaining on for a short time. If your disk has an optional power supply, please use it while the disk is attached to your Router.

#### **Adding a Printer**

You can add a printer to your network via your Router's USB port. Once connected, you can print from various computers and wireless devices within your network.

Plug your printer's USB cable into the USB port located on the back of your Router.

You can manually check the status of your printer by visiting the USB Print and Storage Manager, found under the Belkin icon displayed in your system tray (Windows) or menu bar (Mac). If you have difficulty sharing a printer on your network, please see the "Troubleshooting" section of this manual.

Note: Each computer that will use the printer must have both the Belkin software and the printer's driver installed. If the print

driver is not installed, you will be asked to install it by the Belkin USB Print and Storage Manager.

Adding Other USB Devices

Other USB devices may also be shared via your Router. Plug your device into the USB port located on the back of your Router.

Computers running the Belkin USB Print and Storage Manager will be able to make use of the shared device.

**Optional Software** 

**USB Print and Storage Center** 

The USB Print and Storage Center helps to manage and monitor the use of your USB printers, scanners, hard drives, and other devices that are connected to your Router's USB port and shared across your network.

Additional Capabilities

**Guest Access** 

You can allow guests to use your Internet connection without joining your personal network. The network name and password for the guest network is located on the network information card found under the foot of your Router.

A person using your guest network will be able to join without a password, but will be shown a login page when they attempt to surf the Web. They will need to enter the guest password into this page to continue.

#### Media Server by myTwonky

Media Server by myTwonky lets your Router stream music, movies, and photos to different DLNA/UPnP devices on your network.

In order to use Media Server by myTwonky, you will need to insert a USB storage device with media content into a free USB port on the back of your

Router. Your Router will begin to make your content available to other devices on your network automatically.

If you want to configure Media Server by myTwonky, visit http://router/ and choose "Media Server."

There are several settings in the configuration page:

| belkin.303                                                                     | Online        |                       |                                                                                                    |
|--------------------------------------------------------------------------------|---------------|-----------------------|----------------------------------------------------------------------------------------------------|
| ← Back to Dashboard                                                            |               |                       |                                                                                                    |
| Intellistream Traffic Ch                                                       | Media Server  | Optional Software     |                                                                                                    |
| ● On ● Off<br>Server Name<br>belkin.303_MediaServer<br>Shared Drives: Serving: | video song    | picture Refresh Index | Belkin Media Server powered by Twonky<br>Enjoy personal music, photos, and videos<br>conveniently through any DLNA device connected<br>to your network. Powered by Twonky.<br>Twonky is a line of digital home software products<br>created by PacketVideo Corporation (PV). |
| There are no USB drives connected                                              | o the router. |                       |                                                                                                    |

DLNA Server: Enables or disables your media server

Server Name: The name under which other devices will see your content

Refresh: Re-scans your USB storage devices for media content

Shared Drives: Shows information about and status of each of your attached drives. You can see the name of the drive, its capacity, and whether media is being served from it or not.

When you click "Save," your Router will save your changes.

#### Website Filters. Powered by Norton

Web filters provide a first layer of whole-home Internet protection to guard you from unsafe and inappropriate websites on any device on your network.

| belkin.303 Online                                                                                                    | : belkin                                                                                                    |
|----------------------------------------------------------------------------------------------------|----------------------------------------------------------------------------------------------------|
|                                                                                                    | unlocked 🖬                                                                                                    |
| ← Back to Dashboard                                                                                                    |                                                                                                    |
| Website Filter                                                                                                    |                                                                                                    |
|                                                                                                    |                                                                                                    |
| Filtering Options                                                                                                    | What is the website filter?<br>This serves as a layer of protection against<br>unsafe/inappropriate websites. The web filters |
| Block Malicious, Adult and other non-family friendly sites     Norton                                                                                                    | screen sites by checking the name of the website                                                                              |
| Blocks malware, phishing, and scam sites and also sites that contain sexually explicit material, mature content, abortion, alcohol, tobacco, crime, cult, drugs, gambling, hate, suicide or violence. | against a list of approved sites.                                                                                             |
| Block malicious and adult sites                                                                                                    |                                                                                                    |
| Blocks malware, phishing, scam sites and sites that contain sexually explicit content.                                                                                                    |                                                                                                    |
| Block malicious sites                                                                                                    |                                                                                                    |
| Blocks malware, phishing and scam sites.                                                                                                    |                                                                                                    |
| No Filter                                                                                                    |                                                                                                    |
| To change your DNS address please continue to Internet WAN > DNS                                                                                                    |                                                                                                    |
| Save                                                                                                    |                                                                                                    |

There are four different filtering options:

- 1. Block malicious, adult, and other non-family-friendly sites
- 2. Block malicious and adult sites
- 3. Block malicious sites
- 4. No filters

If you think a site should be added to the filtering list, submit a request at <u>safeweb.norton.com</u>.

Content filtering may not work as intended if:

- 1. You are connecting through a VPN router.
- 2. You are routing traffic through a proxy server.
- 3. You have previously visited the site and it has been stored in your cache.
- 4. You manually set the DNS servers on your computer, tablet, or smartphone.

#### Intellistream QoS

Intellistream prioritizes video and gaming traffic for a better online entertainment experience.

| ← Back to Dashb | oard            |                               |                                                                                                    |
|-----------------|-----------------|-------------------------------|----------------------------------------------------------------------------------------------------|
| Intellistream   | Traffic Chart M | edia Server Optional Software |                                                                                                    |
| Run a           | Speed Test      | or Manually Enter             | What is Belkin Intellistream?<br>Belkin Intellistream prioritizes high-bandwidth a<br>low-latency services such as voice, video, and |

There are two ways to enable Intellistream:

Run a Speed Test:

In order for Intellistream to provide you the best media experience, your Router needs to know what your approximate Internet speeds are.

Click "Run a Speed Test" and the test will begin.

| Password:       | .303 Online                                      |                                                                                               |
|-----------------|--------------------------------------------------|-----------------------------------------------------------------------------------------------|
| ← Back to Dash  | poard                                            | unockeu                                                                                       |
| Intellistream   | Traffic Chart Media Server Optional Software     |                                                                                               |
|                 |                                                  | What is Belkin Intellistream?<br>Belkin Intellistream prioritizes high-bandwidth and          |
| Internet connec | tivity is momentarily suspended during the test. | low-latency services such as voice, video, and games for the best possible online experience. |

Once complete you will see the results.

| ← ⇒ C 🗋 | <b>192.168.2.1</b> /qos_b | wdet.htm#refresh                                        |                                    |                         | హి.<br>క                                                                                                    |
|---------|---------------------------|---------------------------------------------------------|------------------------------------|-------------------------|----------------------------------------------------------------------------------------------------|
| F       | belkin.                   | 474 🔵                                                   | Dnline                             |                         |                                                                                                    |
|         | ⊢ Back to Dashbo          | ard                                                     |                                    |                         |                                                                                                    |
|         | Intellistream             | Traffic Chart                                           | Media Server                       | Optional Software       |                                                                                                    |
| -       | Speed Test : Enter        | between the number 0<br>Downlo<br>Speed<br>1000<br>Mbps | 1-1000.<br>ad <b>1</b> 000<br>Mbps | Upload Refresh<br>Speed | What is Belkin Intellistream?<br>Belkin Intellistream prioritizes high-bandwidth and<br>low-latency services such as voice, video, and<br>games for the best possible online experience. |
| Т       | Fo enable Intellistrear   | n: Save                                                 |                                    |                         |                                                                                                    |
| (       | (i) With your hi          | gh internet speeds                                      | Intellistream doe                  | sn't need to be enable. |                                                                                                    |

If your Internet speed is greater than 70Mbps when downloading, Intellistream QoS will only improve your uploading experience.

Refresh – This will retest your Internet speed.

When you click "Save," your Router will save your changes.

Manual set – This will let you set your approximate Internet speeds. If you do not know your Internet speeds, contact your ISP.

| belkii<br>Password: | 1.303 Online                                                                                      |                                                                                                    |
|---------------------|---------------------------------------------------------------------------------------------------|----------------------------------------------------------------------------------------------------|
| ← Back to Das       | hboard<br>Traffic Chart Media Server Optional Software                                            |                                                                                                    |
| Speed Test : En     | nter between the number 0.1-1000.<br>Upload<br>Speed<br>20<br>20<br>Mbps<br>Mbps<br>ream:<br>Save | What is Belkin Intellistream?<br>Belkin Intellistream prioritizes high-bandwidth and<br>low-latency services such as voice, video, and<br>games for the best possible online experience. |

When you click "Save," your Router will save your changes.

| belkin.              | 2bb Online        |                       |            |                                                                                                    |
|----------------------|-------------------|-----------------------|------------|----------------------------------------------------------------------------------------------------|
| ← Back to Dashboa    | rd                |                       |            |                                                                                                    |
| Intellistream        | Traffic Chart Mee | lia Server Optional   | Software   |                                                                                                    |
| Intellistream   On   | Off               | ided during the test. |            | What is Belkin Intellistream?<br>Belkin Intellistream prioritizes high-bandwidth and<br>low-latency services such as voice, video, and<br>games for the best possible online experience. |
| Speed Test : Recorde | ed on 2012/7/23   |                       |            |                                                                                                    |
| $\leftarrow$ Ping    | Download<br>Speed | Upload<br>Speed       | Refresh    |                                                                                                    |
| 90.00                | 7.71 Mbps         | 1.03 Mbps             | Manual Set |                                                                                                    |

Intellistream is now enabled.

**IPv6** Configuration

A new version of Internet Protocol (IP) uses a 128-bit address to implement additional features that are not present in current IP addresses.

| belkin.303 🕒 online                                                                                                    | ·**· belkin                                                                                                    |
|----------------------------------------------------------------------------------------------------|----------------------------------------------------------------------------------------------------|
| Password:                                                                                                    | 🔐 unlocke                                                                                                    |
| ← Back to Dashboard                                                                                                    |                                                                                                    |
| IPv6 Connection                                                                                                    |                                                                                                    |
| Pass-Through         Devices connected to your router can talk to each other using native IPv6 packets. IPv6 packets on the LAN will automatically be sent to all LAN interfaces (Ethernet ports and both 2.4 GHz and 5 GHz wireless networks).         When pass-through is enabled, IPv6 packets will also be copied to the WAN interface. (This creates a direct, non-secure connection to the Internet.)         Please contact your ISP for information about their support for IPv6. | What Is IPv6?<br>IPv6 (Internet Protocol version 6) is a version of<br>the Internet Protocol (IP) Intended to succeed<br>IPv4, which directs almost all Internet traffic. Som<br>Internet service providers (ISP) are almost out of<br>IP addresses. IPv6 allows more devices to<br>communicate on the Internet by using bigger<br>numbers to create IP addresses. Your ISP will let<br>know whether you need to use IPv6. |
| Save                                                                                                    |                                                                                                    |

Contact your ISP to inquire about their support for IPv6.

#### Pass-Through

Devices connected to your Router can talk to each other using native IPv6 packets, but information will be sent to all connected devices. Pass-through is not efficient and is not recommended for consistent use.

| belkin.303 🕒 Online                                                                                                    | : belkir                                                                                                    |
|----------------------------------------------------------------------------------------------------|----------------------------------------------------------------------------------------------------|
| Password:                                                                                                    | unlocke                                                                                                    |
| ← Back to Dashboard                                                                                                    |                                                                                                    |
| IPv6 Connection                                                                                                    |                                                                                                    |
| Pass-Through<br>Devices connected to your router can talk to each other using native IPv6 packets. IPv6 packets on the LAN will automatically be sent to all LAN interfaces (Ethernet ports and both 2.4 GHz and 5 GHz wireless networks). | What is IPv6?<br>IPv6 (Internet Protocol version 6) is a version of<br>the Internet Protocol (IP) intended to succeed<br>IPv4, which directs almost all Internet traffic. Son<br>Internet service providers (ISP) are almost out of |
| When pass-through is enabled, IPv6 packets will also be copied to the WAN interface. (This creates a<br>direct, non-secure connection to the Internet.)                                                                                    | IP addresses. IPv6 allows more devices to<br>communicate on the Internet by using bigger                                                                                                    |
| Please contact your ISP for information about their support for IPv6.                                                                                                    | numbers to create IP addresses. Your ISP will let<br>know whether you need to use IPv6.                                                                                                    |
| Save                                                                                                    |                                                                                                    |

### **Getting to Know Your Router**

Front Panel

[DIAGRAM front.ai]

A) Router Status Light

#### Your Router's status is shown by the light on the front.

*Off: The Router is not plugged into a power source.* 

Blinking Blue: The Router is starting up.

Solid Blue: The Router is connected to the Internet.

Blinking Amber: The Router can't detect the modem. Either the modem is off, is not plugged into the Router, or is unresponsive.

B) Wi-Fi Protected Setup (WPS) Light and Button

The WPS button on the front of your Router can be used to help establish a secure connection between your Router and other WPSenabled Wi-Fi devices such as computers. To use WPS, refer to page 9.

The small light near the WPS button shows what is happening while you are using WPS to establish a connection.

Off: Idle

Blinking Blue: The Router is listening for a WPS-enabled computer or other device.

Solid Blue: The Router has made a secure connection with the computer or other device.

Amber: A connection was not created. Back Panel

[R DIAGRAM FOR SHARE AND PLAY r\_shareplay\_back.ai]

A) Modem (WAN) Connector

Connect your modem to this port using an Ethernet cable.

**B) Wired (LAN) Connectors** 

Connect computers and other wired network devices to these ports using Ethernet cables.

C) USB Port

USB printers, disks, and other USB devices plugged into this port will be shared on your network. Each USB port has a light that indicates its status.

*Off:* No USB device is connected or the attached USB device is not in use.

Blinking: Please wait to unplug the device until the light turns off.

On: The USB device is connected and being shared on your network.

**D)** Reset Button

This button is used to restart your Router in rare cases when it functions incorrectly. Resetting the Router will preserve your settings. This button may also be used to restore the factory default settings. Please see the Troubleshooting section for more information.

**E)** Power Connector

Connect the included power supply to this jack.

Technical Details

Technical Features Integrated 802.11n Wireless Access Point Utilizing Dual-Band Network technology, your Router creates two separate networks (one at 2.4GHz band and the other at 5GHz band), allowing increased bandwidth to all your connected wireless devices and computers.

NAT IP Address Sharing To save you the cost of adding IP addresses per computer in your house, your Belkin Router uses Network Address Translation (NAT) technology, allowing you to share a single IP address across your network.

SPI Firewall Your Router is equipped with a firewall that will protect your network from a wide array of common attacks and viruses.

Universal Plug-and-Play (UPnP) Compatibility UPnP offers seamless operation of voice and video messaging, games, and other applications that are UPnP-compliant.

Web-Based Advanced User Interface You can easily make changes to your Router's advanced settings through your web browser. These changes can be made from any computer on your network.

Integrated 4-Port 10/100 Switch Your Router has a built-in, 4-port network switch to allow your wired computers to share: printers, data, MP3 files, digital photos, and much more.

USB Port The USB port lets you plug in printers, hard drives, and other USB devices to share across your network.

System Requirements Router Broadband Internet connection such as a cable or DSL modem with RJ45 (Ethernet) connection At least one computer with an installed network interface adapter TCP/IP networking protocol installed on each computer RJ45 Ethernet networking cable Internet browser

Setup A computer running Internet Explorer® 8 or higher, Firefox®, Google Chrome™, or Safari® Minimum 1GHz processor and 512MB RAM Or a smart device running iOS or Android operating systems USB Print and Storage Manager

Windows XP SP3 or higher, Windows Vista, or Windows 7; or Mac OS X v10.5 or above Minimum 1GHz processor and 512MB RAM 50MB of free hard-drive space for installation

## **Using Your Router**

#### Auto Update on Your Belkin Router

The Router will automatically check for a newer version of firmware every time you log into the dashboard and alert you with a message at the top of the screen if there is an update available. You can choose to download the new version or ignore it.

You will see a series of prompts warning you that the firmware is about to be updated. Please do not disconnect the power from the Router at this time as it could cause the system to fail.

Updating the Router's Firmware via the Web Interface

The following steps show you how to update your Router's firmware using its web interface. You do not need to be connected to the Internet as this interface is built into the Router itself.

#### Setup steps:

3.

- 1. Locate and download the firmware file from the Belkin support site. (Type your part number into the search box in the top right corner and look for "Firmware" in the title.)
- 2. Save the file to a location on your computer where you can get to it easily, such as your desktop.
  - Connect the computer to one of the four LAN ports on the Router (refer to image).

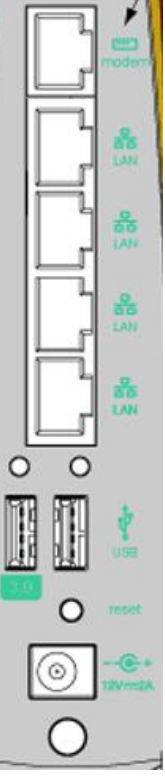

- 4. Open a web browser on the computer.
- 5. In the address bar of the web browser, type "<u>http://router</u>" or "http://192.168.2.1" and press "Enter" on your keyboard.

#### 6. Click on "Firmware Update" toward the bottom.

| - Advanced Settings                         |                                                     |                                                                                                    |                                                                                                    |  |  |  |  |
|---------------------------------------------|-----------------------------------------------------|----------------------------------------------------------------------------------------------------|----------------------------------------------------------------------------------------------------|--|--|--|--|
| LAN Settings                                | WAN Settings                                        | IPV6                                                                                                    | WiFi                                                                                                    |  |  |  |  |
| Local Network Settings<br>Connected Devices | ISP Connection Type<br>DNS<br>MAC Address           | IPv6 Connection                                                                                          | Network Name<br>Security<br>Wi-Fi Protected Setup<br>Guest Access<br>Use as an Access Point                                                                       |  |  |  |  |
| Parental Controls                           | Media                                               | Firewall                                                                                                 | Utilities                                                                                                    |  |  |  |  |
| Website Filter                              | Intellistream<br>Traffic Statistics<br>Media Server | Firewall<br>Port Forwarding<br>MAC Address Filtering<br>DMZ<br>DDNS<br>WAN Ping Blocking<br>Security Log | Restart Router<br>Restore Factory Defaults<br>Save/Backup Settings<br>Restore Bettings<br>Firmware Update<br>System Bettings<br>Self-Healing<br>Optional Software |  |  |  |  |

7. Click the "Choose File" button toward the middle of the screen to search for the file you saved previously.

**Note:** The firmware version in the image above is depicted as an example. Your file name will vary depending on your model and version.

#### Firmware Version

3.03.02 (Jul 20 2012 12:59:37)

#### Check for New Firmware Version

Check Firmware

#### Update Firmware

Choose File No file chosen

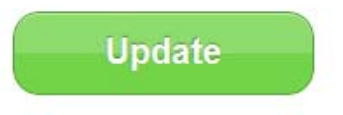

#### Firmware Version 3.03.02 (Jul 20 2012 12:59:37)

**Check for New Firmware Version** 

Check Firmware

#### Update Firmware

Choose File No file chosen

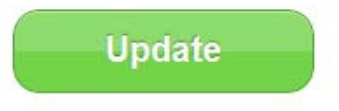

8. Select the firmware file by left-clicking on it and then click the "Open" button in the lowerright corner of the window. This will take you back into the Router's interface.

| file     |                         | ?                                                   |
|----------|-------------------------|-----------------------------------------------------|
| Look in: | 🞯 Desktop               | 💌 G 🌶 📂 🛄 -                                         |
| 3        | Articles Belkin_ewc.cfg | F5D8232-4_WW_1.00.15.bin                            |
| nents    | Belkin_n+_router.cfg    | 📲 f8m006.xls<br>🏹 firmware upgrade instructions.pdf |
|          | Belkin_SMBKVM_30546.zip | Flip 1-09 to 6-09.xls                               |

- 9. Click the "Update" button.
- 10. A prompt asking, "Are you sure you want to continue with upgrading?" will appear. Click "OK".
- 11. A second prompt will open telling you the Router will not respond during the upgrade and warning you not to remove the power supply from the Router. Click "OK" once more.

Congratulations. The firmware has been updated successfully.

#### **Resetting the Router**

#### Reset Button - Red

The "Reset" button is used in rare cases when the Router may function improperly. Resetting the Router will restore the Router's normal operation while maintaining the programmed settings. You can also restore the factory default settings by using the "Reset" button. Use the restore option in instances where you may have forgotten your custom password.

#### **Resetting the Router**

Push and release the "Reset" button. The lights on the Router will momentarily flash. The "Router" light will begin to blink. When the "Router" light becomes solid again, the reset is complete.

#### **Restoring Your Router to Factory Defaults**

Press and hold the "Reset" button for at least 5 seconds, and then release it. The lights on the Router will momentarily flash. The "Router" light will begin to blink. When the "Router" light becomes solid again, the restore is complete.

#### Restoring the Router to Default Settings Using the Web Interface

#### Symptoms

You need to restore the factory defaults using the web interface. This may be because the Router is not performing as expected or you wish to remove all previously configured settings.

#### Setup steps:

- 1. Open a web browser on the computer.
- 2. In the address bar of the web browser, type "http://router" or "http://192.168.2.1".
- 3. Click on "Restore Factory Defaults" in the left-hand column under the "Utilities" heading.

| ✓ Advanced Settings                         |                                                     |                                                                                                    |                                                                                                    |  |  |  |  |
|---------------------------------------------|-----------------------------------------------------|----------------------------------------------------------------------------------------------------|----------------------------------------------------------------------------------------------------|--|--|--|--|
| LAN Settings                                | WAN Settings                                        | IPV6                                                                                                    | WiFi                                                                                                    |  |  |  |  |
| Local Network Settings<br>Connected Devices | ISP Connection Type<br>DNS<br>MAC Address           | IPv6 Connection                                                                                          | Network Name<br>Security<br>Wi-Fi Protected Setup<br>Guest Access<br>Use as an Access Point                                                 |  |  |  |  |
| Parental Controls                           | Media                                               | Firewall                                                                                                 | Utilities                                                                                                    |  |  |  |  |
| Website Filter                              | Intellistream<br>Traffic Statistics<br>Media Server | Firewall<br>Port Forwarding<br>MAC Address Filtering<br>DMZ<br>DDNS<br>WAN Ping Blocking<br>Security Log | Restart Router<br>Restore Factory Defaults<br>Savenackop Settings<br>Restore Settings<br>Firmware Update<br>System Settings<br>Self-Healing |  |  |  |  |

4. Click on the "Restore Defaults" button.

| Back to Dashboard |                          |                      |                                        |                                                       |              |  |
|-------------------|--------------------------|----------------------|----------------------------------------|-------------------------------------------------------|--------------|--|
| Restart Router    | Restore Factory Defaults | Save/Backup Settings | Restore Previous Settings              | Firmware Update                                       |              |  |
| System Settings   | Self-Healing             |                      |                                        |                                                       |              |  |
|                   |                          |                      | What o                                 | loes it to restore factory o                          | lefaults?    |  |
|                   |                          |                      | This wi                                | This will return your router to its original settings |              |  |
| Restore D         | efaults                  | We rec               | We recommend that you save/backup your |                                                       |              |  |
|                   |                          |                      | setting                                | s before restoring the origina                        | al settings. |  |
|                   |                          |                      | Saving                                 | your router configuration will                        | I allow you  |  |
|                   |                          |                      | restore                                | it if your settings are lost or                       | changed.     |  |
|                   |                          |                      |                                        |                                                       |              |  |

5. A warning box will open that says, "Warning: All your settings will be lost. Are you sure you want to do this?" Click "OK".

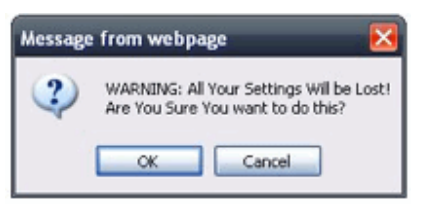

6. The Router will begin the restoring process. Once the restore is complete, the Router will reboot.

Note: This may take several minutes.

Your Router has successfully been restored to its factory settings.

## Troubleshooting, Support, and Warranty

Troubleshooting

I can't connect to the Internet wirelessly.

#### If the light on the front of the Router is solid blue, then your Router is connected to the Internet. You may not be connected to the Router's wireless network. Please refer to "Connect Your Wireless Devices" on page 20 of this manual for instructions.

If your Windows XP computer is running SP2, you will not be able to set up the Router via the wireless setup process. You will need to either update to Windows XP SP3 or complete the setup via a wired connection.

I can't connect to the Internet wirelessly and my network name is not listed in Available Networks.

- 1) Verify that your Router is on and the front-panel light shows solid blue.
- 2) If you are far from the Router, you might try moving closer to see if you might have been out of range.
- 3) Using a computer attached to the Router via a network cable, visit <u>http://router/</u> and ensure that "Broadcast SSID" is ON. This setting is found on the "Channel and SSID" page.

My wireless network performance is slow, inconsistent, suffers from weak signal, or I'm having difficulty maintaining a VPN connection.

Wireless technology is radio-based, which means connectivity and the throughput performance between devices decreases when the distance between devices increases. Other factors that will cause signal degradation (metal is generally the worst culprit) are obstructions such as walls and metal appliances. Note also that connection speed may decrease as you move farther away from the Router.

In order to determine if wireless issues are related to range, we suggest temporarily moving the computer within 10 feet from the Router if possible.

Changing the wireless channel—Depending on local wireless traffic and interference, switching the wireless channel of your network can improve performance and reliability. See the section titled "Changing the Wireless Channel" for instructions on how to choose other channels.

Limiting the wireless transmit rate—Limiting the wireless transmit rate can help improve range and connection stability. Most wireless cards have the ability to limit the transmission rate. To change this property in Windows, go to the Windows Control Panel, open "Network Connections", and double-click on your wireless card's connection. In the properties dialog, select the "Configure" button on the "General" tab, then choose the "Advanced" tab and select the rate property. Wireless client cards are usually set to automatically adjust the wireless transmit rate for you, but doing so can cause periodic disconnects when the wireless signal is too weak; as a rule, slower transmission rates are more stable. Experiment with different connection rates until you find the best one for your environment. Note that all available transmission rates should be acceptable for browsing the Internet. For more assistance, see your wireless card's user manual.

I've installed this new Router and some of my network clients (computers, game consoles, etc.) are now unable to connect.

Your new Router came pre-configured with a network name and password, found printed on an attached card. All clients must use this network name and password to connect wirelessly to your Router. You will need to find the network settings on your client, select the network name printed on the card from the list of available networks, and enter the password when prompted to join the wireless network.

Does the Router support Wireless Protected Access (WPA) security?

The Router ships with WPA/WPA2 security turned on. Windows XP and some older network hardware may require a software update to support WPA/WPA2.

I am having difficulty setting up WPA security on my Router.

- 1) Log in to your Router by visiting "<u>http://router/</u>" or "<u>http://192.168.2.1</u>" with your web browser. Click "Security" under the WiFi heading. You should now be on the Security page.
- 2) Under Security Mode, select WPA/WPA2-Personal (PSK).
- 3) Select "WPA/WPA2"

from the drop-down menu under the Authentication heading

4) .Enter a password. This can be from 8–63 characters of your choice, including spaces and punctuation, OR a 64-digit hexadecimal number (using only the numbers 0–9 and letters A–F).

5) Click "Save" to finish. Your wireless connection is now encrypted. Each computer using your wireless network will need to use the new key.

Note: If you are configuring the Router over a wireless connection, you will have to re-connect to the Router after changing any security settings.

Note: Some older networking hardware supports only WEP encryption. If your older computers cannot connect to your network, try 128-bit or 64-bit WEP, or seek software updates from their manufacturers.

I am having difficulty setting up Wired Equivalent Privacy (WEP) security on my Router.

- Log in to your Router. Visit "<u>http://router/</u>" or "<u>http://192.168.2.1</u>" with your web browser. Click "Security" under the WiFi heading. You should now be on the Security page.
- 2) Under Security Mode, select the "128-bit WEP" option.
- 3) You may type in a WEP key manually, or generate one from a passphrase. Type a phrase in the "Passphrase" field and click the "Generate" button. A WEP key is composed of 26 hexadecimal digits (0–9, A–F). For example, C3 03 0F AF 4B B2 C3 D4 4B C3 D4 EE 74 is a valid 128-bit WEP key.
- 4) Click "Save" to finish. Your wireless activity is now encrypted. Each computer using your wireless network will need to use the new key.

Note: If you are configuring the Router over a wireless connection, you will have to re-connect to the Router after changing any security settings.

Note: Some older networking hardware supports only 64-bit WEP encryption. If your older computers cannot connect to your network, try 64-bit WEP.

A disk I plugged into the USB port is not showing up on my computer.

- 1) Try unplugging and re-plugging the disk. Please check that the USB connector is firmly plugged into the Router.
- 2) If your disk has an optional power supply, please use it while the disk is attached to your Router.
- 3) The Router supports FAT16, FAT32-, or NTFS-formatted disks. Disks in other formats will not appear in the Finder (Mac OS X) or Windows Internet Explorer®.

A disk I plugged into the USB port is not coming on or remains on only for a short time.

Some drives require more power than the Router's USB port provides. If your disk has an optional power supply, please use it while the disk is attached to your Router.

A printer I plugged into the USB port is not showing up on my computer.

- 1) Try unplugging and re-plugging the printer. Please check that the USB connector is firmly plugged into the Router.
- 2) To print to a printer attached to the Router, your computer must have that printer's driver installed. Please check that the driver is installed.
- 3) The printer may not be set to auto-connect. Open the USB Print and Storage Center. Check that the printer appears in the list of available devices. View the properties of the printer, and check that "auto-connect" is selected.

A different sort of USB device that I plugged into the USB port is not showing up on my computer.

Most USB devices other than disks and printers must be accessed via the USB Print and Storage Center.

- 1) Try unplugging and re-plugging the device. Please check that the USB connector is firmly plugged into the Router.
- 2) Open the USB Print and Storage Center. Check that the device appears in the list of available devices.

3) Select the device and click the "Use" button. The device will be virtually connected to your computer until you choose to "Stop Using" the device, or another person requests use of the device.

**Technical Support** 

US

http://www.belkin.com/support

UK

http://www.belkin.com/uk/support

Australia

http://www.belkin.com/au/support

**New Zealand** 

http://www.belkin.com/au/support

**Singapore** 1800 622 1130

Europe http://www.belkin.com/uk/support

#### Belkin International, Inc., Limited 2-Year Product Warranty

#### What this warranty covers.

Belkin International, Inc. ("Belkin") warrants to the original purchaser of this Belkin product that the product shall be free of defects in design, assembly, material, or workmanship.

What the period of coverage is.

Belkin warrants the Belkin product for two years.

## What will we do to correct problems? *Product Warranty.*

Belkin will repair or replace, at its option, any defective product free of charge (except for shipping charges for the product). Belkin reserves the right to discontinue any of its products without notice, and disclaims any limited warranty to repair or replace any such discontinued products. In the event that Belkin is unable to repair or replace the product (for example, because it has been discontinued), Belkin will offer either a refund or a credit toward the purchase of another product from Belkin.com in an amount equal to the purchase price of the product as evidenced on the original purchase receipt as discounted by its natural use.

#### What is not covered by this warranty?

All above warranties are null and void if the Belkin product is not provided to Belkin for inspection upon Belkin's request at the sole expense of the purchaser, or if Belkin determines that the Belkin product has been improperly installed, altered in any way, or tampered with. The Belkin Product Warranty does not protect against acts of God such as flood, lightning, earthquake, war, vandalism, theft, normal-use wear and tear, erosion, depletion, obsolescence, abuse, damage due to low voltage disturbances (i.e. brownouts or sags), non-authorized program, or system equipment modification or alteration.

#### How to get service.

To get service for your Belkin product you must take the following steps:

1. Contact Belkin International, Inc., at 12045 E. Waterfront Drive, Playa Vista, CA 90094, Attn: Customer Service, or call (800)-223-5546, within 15 days of the Occurrence. Be prepared to provide the following information:

- a. The part number of the Belkin product.
- b. Where you purchased the product.
- c. When you purchased the product.
- d. Copy of original receipt.

2. Your Belkin Customer Service Representative will then instruct you on how to forward your receipt and Belkin product and how to proceed with your claim.

Belkin reserves the right to review the damaged Belkin product. All costs of shipping the Belkin product to Belkin for inspection shall be borne solely by the purchaser. If Belkin determines, in its sole discretion, that it is impractical to ship the damaged equipment to Belkin, Belkin may designate, in its sole discretion, an equipment repair facility to inspect and estimate the cost to repair such equipment. The cost, if any, of shipping the equipment to and from such repair facility and of such estimate shall be borne solely by the purchaser. Damaged equipment must remain available for inspection until the claim is finalized. Whenever claims are settled, Belkin reserves the right to be subrogated under any existing insurance policies the purchaser may have.

#### How state law relates to the warranty.

THIS WARRANTY CONTAINS THE SOLE WARRANTY OF BELKIN. THERE ARE NO OTHER WARRANTIES, EXPRESSED OR, EXCEPT AS REQUIRED BY LAW, IMPLIED, INCLUDING THE IMPLIED WARRANTY OR CONDITION OF QUALITY, MERCHANTABILITY OR FITNESS FOR A PARTICULAR PURPOSE, AND SUCH IMPLIED WARRANTIES, IF ANY, ARE LIMITED IN DURATION TO THE TERM OF THIS WARRANTY.

Some states do not allow limitations on how long an implied warranty lasts, so the above limitations may not apply to you.

IN NO EVENT SHALL BELKIN BE LIABLE FOR INCIDENTAL, SPECIAL, DIRECT, INDIRECT, CONSEQUENTIAL OR MULTIPLE DAMAGES SUCH AS, BUT NOT LIMITED TO, LOST BUSINESS OR PROFITS ARISING OUT OF THE SALE OR USE OF ANY BELKIN PRODUCT, EVEN IF ADVISED OF THE POSSIBILITY OF SUCH DAMAGES.

This warranty gives you specific legal rights, and you may also have other rights, which may vary from state to state. Some states do not allow the exclusion or limitation of incidental, consequential, or other damages, so the above limitations may not apply to you.

## \*Regulatory Information

**FCC Statement** 

## DECLARATION OF CONFORMITY WITH FCC RULES FOR ELECTROMAGNETIC COMPATIBILITY

We, Belkin International, Inc., of 12045 E. Waterfront Drive, Playa Vista, CA 90094, declare under our sole responsibility that the device, **F9K1115V2**,

**Federal Communication Commission Interference Statement** This equipment has been tested and found to comply with the limits for a Class B digital device, pursuant to Part 15 of the FCC Rules. These limits are designed to provide reasonable protection against harmful interference in a residential installation. This equipment generates, uses and can radiate radio frequency energy and, if not installed and used in accordance with the instructions, may cause harmful interference to radio communications. However, there is no guarantee that interference will not occur in a particular installation. If this equipment does cause harmful interference to radio or television reception, which can be determined by turning the equipment off and on, the user is encouraged to try to correct the interference by one of the following measures:

• Reorient or relocate the receiving antenna.

- Increase the separation between the equipment and receiver.
- Connect the equipment into an outlet on a circuit different from that to which the receiver is connected.
- Consult the dealer or an experienced radio/TV technician for help.

FCC Caution: Any changes or modifications not expressly approved by the party responsible for compliance could void the user's authority to operate this equipment.

This device complies with Part 15 of the FCC Rules. Operation is subject to the following two conditions: (1) This device may not cause harmful interference, and (2) this device must accept any interference received, including interference that may cause undesired operation.

## For product available in the USA/Canada market, only channel 1~11 can be operated. Selection of other channels is not possible.

This device and it's antennas(s) must not be co-located or operating in conjunction with any other antenna or transmitter except in accordance with FCC multi-transmitter product procedures.

This device is going to be operated in 5.15~5.25GHz frequency range, it is restricted in indoor environment only.

#### **IMPORTANT NOTE:**

#### FCC Radiation Exposure Statement:

This equipment complies with FCC radiation exposure limits set forth for an uncontrolled environment. This equipment should be installed and operated with minimum distance 20cm between the radiator & your body.

### **Modifications**

The FCC requires the user to be notified that any changes or modifications to this device that are not expressly approved by Belkin International, Inc., may void the user's authority to operate the equipment.

#### Industry Canada Statement

This device complies with Industry Canada license-exempt RSS standard(s). Operation is subject to the following two conditions: (1) this device may not cause interference, and (2) this device must accept any interference, including interference that may cause undesired operation of the device.

Le présent appareil est conforme aux CNR d'Industrie Canada applicables aux appareils radio exempts de licence. L'exploitation est autorisée aux deux conditions suivantes : (1) l'appareil ne doit pas produire de brouillage, et (2) l'utilisateur de l'appareil doit accepter tout brouillage radioélectrique subi, même si le brouillage est susceptible d'en compromettre le fonctionnement.

For product available in the USA/Canada market, only channel 1~11 can be operated. Selection of other channels is not possible.

Pour les produits disponibles aux États-Unis / Canada du marché, seul le canal 1 à 11 peuvent être exploités. Sélection d'autres canaux n'est pas possible.

This device and it's antennas(s) must not be co-located or operating in conjunction with any other antenna or transmitter except in accordance with IC multi-transmitter product procedures. *Cet appareil et son antenne (s) ne doit pas être co-localisés ou fonctionnement en association avec une autre antenne ou transmetteur.* 

Under Industry Canada regulations, this radio transmitter may only operate using an antenna of a type and maximum (or lesser) gain approved for the transmitter by Industry Canada. To reduce potential radio interference to other users, the antenna type and its gain should be so chosen that the equivalent isotropically radiated power (e.i.r.p.) is not more than that necessary for successful communication.

Conformément à la réglementation d'Industrie Canada, le présent émetteur radio peut fonctionner avec une antenne d'un type et d'un gain maximal (ou inférieur) approuvé pour l'émetteur par Industrie Canada. Dans le but de réduire les risques de brouillage radioélectrique à l'intention des autres utilisateurs, il faut choisir le type d'antenne et son gain de sorte que la puissance isotrope rayonnée équivalente (p.i.r.e.) ne dépasse pas l'intensité nécessaire à l'établissement d'une communication satisfaisante.

The device for the band 5150-5250 MHz is only for indoor usage to reduce potential for harmful interference to co-channel mobile satellite systems; les dispositifs fonctionnant dans la bande 5150-5250 MHz sont réservés uniquement pour une utilisation à l'intérieur afin de réduire les risques de brouillage préjudiciable aux systèmes de satellites mobiles utilisant les mêmes canaux;

#### **IMPORTANT NOTE:** IC Radiation Exposure Statement:

This equipment complies with IC RSS-102 radiation exposure limits set forth for an uncontrolled environment. This equipment should be installed and operated with minimum distance 20cm between the radiator & your body.

Cet équipement est conforme aux limites d'exposition aux rayonnements IC établies pour un environnement non contrôlé. Cet équipement doit être installé et utilisé avec un minimum de 20 cm de distance entre la source de rayonnement et votre corps.

## \*Back cover

#### <NEW BELKIN FONTS>

© 2012 Belkin International, Inc. All rights reserved. All trade names are registered trademarks of respective manufacturers listed. iPad, iPhone, iPod touch, Mac, Mac OS, and Safari are trademarks of Apple Inc., registered in the U.S. and other countries. Windows, Windows Vista, Internet Explorer, and DirectX are either registered trademarks or trademarks of Microsoft Corporation in the United States and/or other countries. Android and Google Chrome are trademarks of Google Inc.